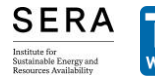

Technische Universität Wien Institut für Raumplanung Regionalplanung und Regionalent

nalentwicklung Kleboth 🗧 Dollnig Architektur | Stadtentwicklung | PublicSpace

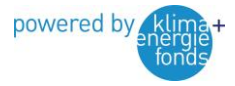

Supporting the transformation process: Linking NECP planning and reporting with project implementation at municipal level

Den Transformationsprozess unterstützen: Verknüpfung von NEKP-Planung und dessen Berichtslegung mit der Projektumsetzung auf kommunaler Ebene (transFORMAT-Link)

# KLEXI

# **Kurzbeschreibung und Anleitung**

30. September 2024

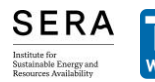

Institut für Raumplanung Regionalplanung und Regio

nalentwicklung Kleboth 🗟 Dollnig Architektur | Stadtentwicklung | PublicSpace

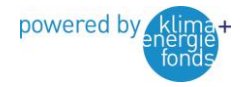

#### Impressum

Autorinnen: Susanne Geissler, Abraham Arevalo-Arizaga, Peter Wallisch (SERA global GmbH) Daniel Youssef, Hartmut Dumke, Elias Grinzinger (TU Wien) Andreas Kleboth, Stefan Milenkovic (Kleboth und Dollnig ZT GmbH)

Programmierung KLEXI: Michael Gruber, Bernd Ennsfellner (gizmocraft, design and technology GmbH)

Kontakt: office@sera.global

Informationen: https://transformat.at/ und https://klexi.at/

LINK-Leitlinie und Online-Tool (Prototyp) wurden mit größtmöglicher Sorgfalt erarbeitet. Fehler im Bearbeitungsvorgang sind dennoch möglich. Die Anwendung erfolgt auf eigene Verantwortung, jegliche Haftung ist ausgeschlossen.

Bei entsprechendem Hinweis stammen die voreingestellten Daten aus dem Energiemosaik, Stand März 2022: Abart-Heriszt, L. und Reichel, S. (2022): Energiemosaik Austria. Österreichweite Visualisierung von Energieverbrauch und Treibhausgasemissionen auf Gemeindeebene. Wien, Salzburg. Lizenz: CC BY-NC-SA 3.0 AT. <u>www.energiemosaik.at</u>

Die Erarbeitung erfolgt im Rahmen des Projekts transFORMAT-LINK, das aus Mitteln des Klima- und Energiefonds gefördert und im Rahmen des Programms "ACRP – 14th Call, 2022" durchgeführt wird.

#### www.klimafonds.gv.at

Wien, im September 2024

# KLEXI Kurzbeschreibung und Anleitung (v1.0 30.09.2024)

In den folgenden Kapiteln erfolgt die Darstellung der Benutzung des Prototyps anhand der Benutzerrollen und anhand von Screenshots und Kurzbeschreibungen.

# https://klexi.at/

# Vorbemerkungen

KLEXI bietet Unterstützung für Gemeinden bei der Überarbeitung von örtlichen Entwicklungskonzepten (ÖEK), und zwar im Hinblick auf die Ziele der österreichischen Klima- und Energiepolitik und die Strategie zur Anpassung an den Klimawandel. Das örtliche Entwicklungskonzept wird in je nach Terminologie in den Raumordnungsgesetzen der Bundesländer auch als kommunaler oder räumlicher Entwicklungsplan bezeichnet. Gemeint ist immer dasselbe, nämlich eine langjährige, meist auf 10 bis 15 Jahre ausgelegte Entwicklungsstrategie für die Gemeinde, die als Verordnung verabschiedet wird und den verbindlichen Rahmen für die Flächenwidmungs- und Bebauungsplanung vorgibt. KLEXI zeigt den Beitrag der Gemeinden zum Nationalen Energie- und Klimaplan (NEKP).

Es handelt sich um einen Prototyp, der im Rahmen des Projekts transFORMAT-LINK entwickelt wurde. Das Projekt wurde aus Mitteln des Klima- und Energiefonds gefördert und im Rahmen des Programms "ACRP – 14th Call, 2022" durchgeführt. <u>www.klimafonds.gv.at</u>

Informationen zum Forschungsprojekt: https://transformat.at/

# 1 Landing Page und Einstieg

Die Landing Page gibt eine kurze Information zum Tool und repräsentiert den Einstieg in die Benutzerrolle "Öffentlichkeit" durch die Möglichkeit der Auswahl von Gemeinden zur Datenanzeige und Download von Dateien. Sie ermöglicht weiters den Einstieg in die Benutzerrolle "Gemeinde" mittels Login.

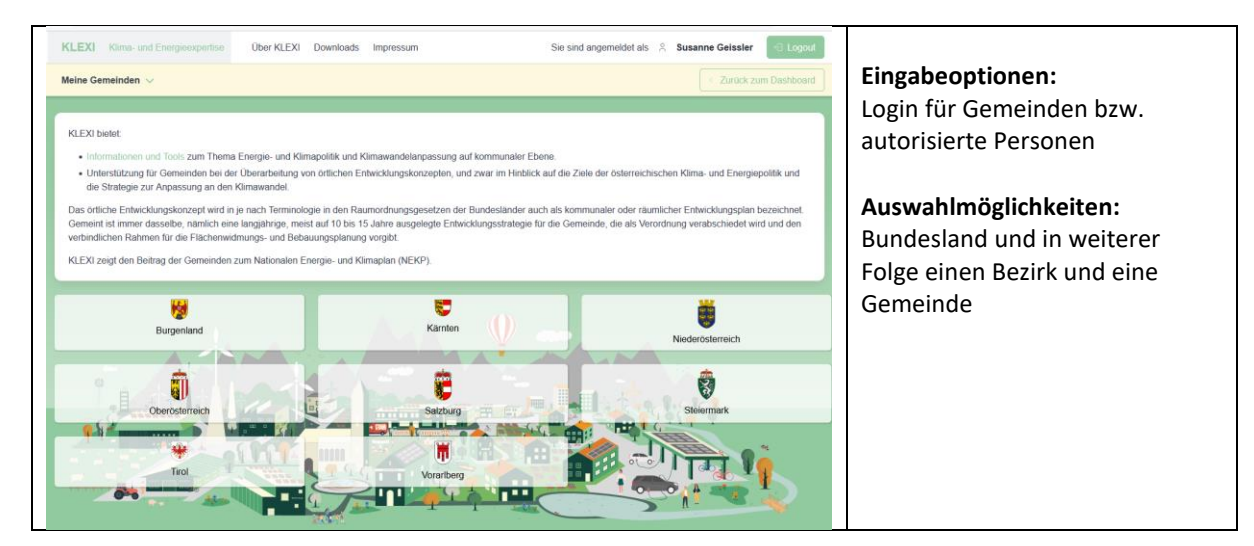

Abbildung 1: Screenshot Landing Page

# 2 Benutzerrolle Öffentlichkeit

Die Auswahl der Gemeinde in der öffentlichen Ansicht erfolgt über das Bundesland über den Bezirk.

|                            |                         |                                | Gerneinder                                     |                                                                                                    | 1                            |
|----------------------------|-------------------------|--------------------------------|------------------------------------------------|----------------------------------------------------------------------------------------------------|------------------------------|
| Amstettes                  | Baden                   | Bruck an der Leitha            | Alland                                         | Altenmarkt an der Triesting                                                                                                    | Bad Vostau                   |
| Gansendorf                 | Gmind                   | Helioburn                      | Bades                                          | Bernstof                                                                                                    | Bumau NeunStraf              |
|                            |                         |                                | Ebreichsdoff                                   | Enzesfeld-Lindatrum                                                                                                    | Furth an dar Triesting       |
| Pon                        | Kameuturg               | Kiens (Land)                   | Ganselodorf                                    | Heligenkowz                                                                                                    | Hemstein                     |
| Krems an der Donau (Stadt) | Uterfeld                | Melk                           |                                                |                                                                                                    |                              |
| Mistelbach                 | Moding                  | Neunkirchen                    |                                                | Nation Coloring                                                                                                    |                              |
| Sarkt Polten (Land)        | Sankt Potten (Stadt)    | Schebts                        | Leobersdof                                     | Mittemdorf an der Fischa                                                                                                    | Oberwaltersdorf              |
|                            |                         |                                | Padulines                                      | Pottendorf                                                                                                    | Pottenstein                  |
|                            | Vianouri an un iniya    | watercent an der Yose (School) | A A                                            | And and a second second s | MA AND                       |
| Wiener Neustack (Land)     | Wiener Neustadt (Stadt) | Zwetti                         | Animiery .                                     | Schinde an eler mesting                                                                                                    | otutista                     |
|                            | - trainer               | Lit to Bar                     | 9 B                                            | Tatlandor                                                                                                    | Teestor                      |
| Contraction of the second  |                         | B 19919 9                      | Traskechen                                     | Transa                                                                                                    | Weissenbach an der Triesting |
|                            |                         |                                | ALL AND ALL ALL ALL ALL ALL ALL ALL ALL ALL AL |                                                                                                    |                              |

Abbildung 2: Auswahl einer Gemeinde

Für jede beliebige ausgewählte Gemeinde werden die voreingestellten Daten angezeigt. MyNEKP repräsentiert die Zusammenfassung aller Sektoren.

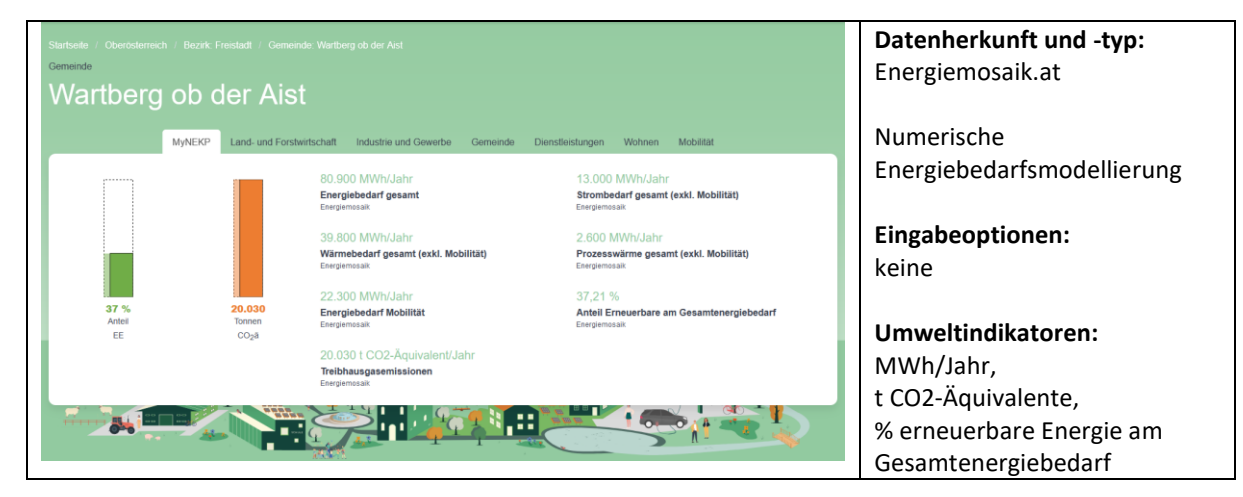

Abbildung 3: MyNEKP-Datenanzeige für eine ausgewählte Gemeinde

Die angezeigten Sektoren sind Land- und Fortwirtschaft, Industrie und Gewerbe, Dienstleistungen, Wohnen und Mobilität. Unter "Gemeinde" werden allgemeine Kennzahlen und die erneuerbaren Energieerträge ausgewiesen.

| Startselle / Steermark / Bezrik Deutschlandsberg / G<br>Gemeinde<br>Sankt Martin im Suli | Semeinde Sankt Martin im Sulmital<br>mtal                                                                                                 |                                                                                                    | Datenherkunft und -typ:<br>Energiemosaik.at |
|------------------------------------------------------------------------------------------|----------------------------------------------------------------------------------------------------|----------------------------------------------------------------------------------------------------|---------------------------------------------|
| MyNEKP Land- und Forst                                                                   | twitschaft Industrie und Gewerbe Gemeinde Diens<br>4.400 MWhJahr<br>Energiebedarf Land- und Forstwirtschaft gesamt<br>Energienesit        | tleistungen Wiohnen Mobiliät<br>800 MWh/Jahr<br>davon Strombedart<br>Europenaat                         | Numerische<br>Energiebedarfsmodellierung    |
|                                                                                          | 1.700 MWh/Jahr<br>davon Raumwärmebedarf<br>Enegenesaik<br>1.700 MWh/Jahr<br>davon Energielebedarf für Transport (Mobilität)<br>Enegenesai | 300 MWh/Jahr<br>davon Prozeswärme<br>Enryemeaat<br>1,16 %<br>Antel am Gesamtenergiebedarf<br>Euryemeaat | Eingabeoptionen:<br>keine                   |
|                                                                                          | 52,27 %<br>Anteil Erneuerbare am Energiebedarf<br>Exergienceax                                                                            | 870 t CO2-Àquivalent/Jahr<br>Telbhaugasemissionen<br>Exergemosax                                        | Umweltindikatoren:<br>Sektorspezifisch      |
| 52 % 870<br>Anteil Tonnen<br>EE CO <sub>2</sub> a                                        |                                                                                                    |                                                                                                    |                                             |

Abbildung 4: Sektorspezifische Datenanzeige für eine ausgewählte Gemeinde

Die Strukturdaten einer Gemeinde und die erneuerbaren Energieerträge sind im Bereich "Gemeinde" zu finden.

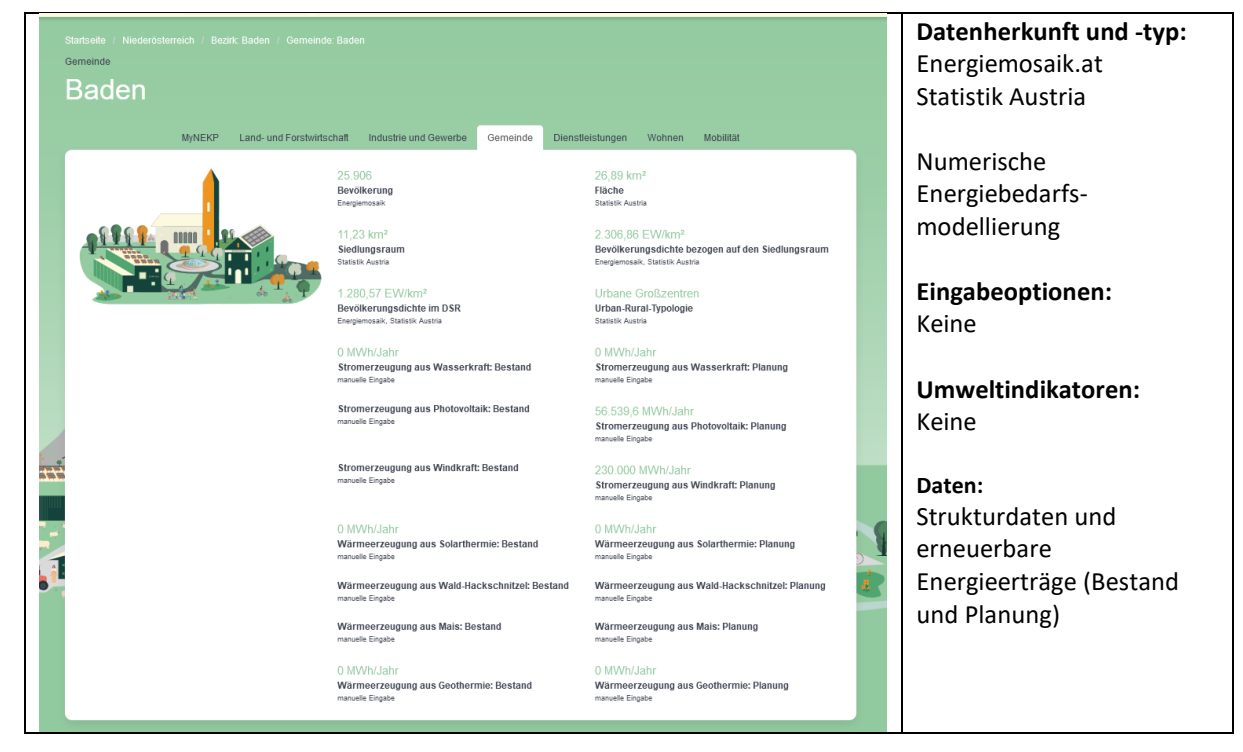

Abbildung 5: Daten im Bereich "Gemeinde" einer ausgewählten Gemeinde

Die Stadt Baden war als Fallstudie am Projekt beteiligt. Die geplanten Projekte im Bereich erneuerbare Energie (EE) führen zu einer Steigerung des EE-Anteils und zu einer Senkung der Treibhausgas-Emissionen. Der Vergleich zum Status quo wird mittels Fortschrittsbalken angezeigt.

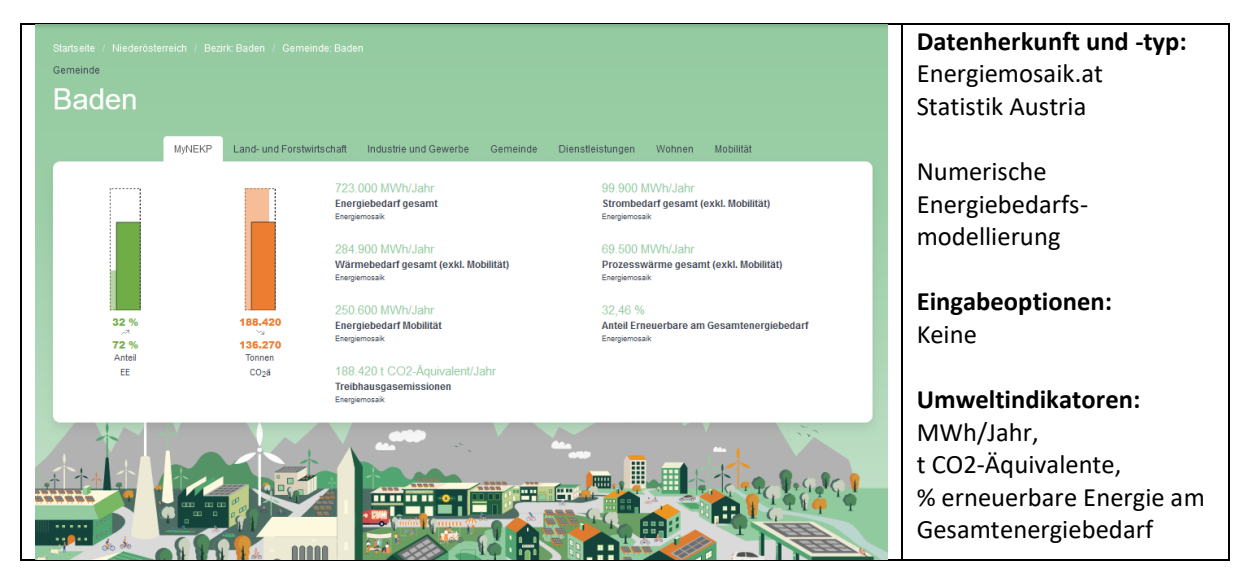

Abbildung 6: Anzeige der Änderungen bei EE-Anteil und THG-Emissionen im Fortschrittsbalken

Im Downloadbereich des Online-Tools wird eine allgemeine Informationssammlung ohne Anspruch auf Vollständigkeit zur Verfügung gestellt.

| artseite / Downloads / Downloads / Downloads |                                                             | Datenherkunft und -typ: |
|----------------------------------------------|-------------------------------------------------------------|-------------------------|
| Downloads                                    |                                                             | PDFs, erstellt von      |
| Jowinoada                                    |                                                             | transFORMAT-LINK        |
| 1. Dokumente auf Bundesländerebene           | REKP_Aktualisierung_2023_2024_zur_Konsultation_20230703.pdf | (entsprechend           |
| 1.1 OEK Leitfäden                            | NEKP_Österreich_de.pdf                                      | gekennzeichnet) und     |
| 1.2 OEK Beispiele REK REP                    |                                                             | bochgeladen             |
| 1.3 Erneuerbare Energie                      |                                                             | nochgeladen             |
| 1.4 Erneuerbare Energie ergänzende Infos     |                                                             |                         |
| 1.5 Energie- und Klimastrategien             |                                                             | PDFs. gefunden und      |
| 1.6 NEKP                                     |                                                             | bochgeladen             |
| 2. Energieraumplanung Infoblätter            |                                                             | nochgeladen             |
| 3. EU-Richtlinien                            |                                                             |                         |
| 4. EU-Taxonomie Verordnung                   |                                                             | Eingabeoptionen:        |
| 5. PV und Wind Info                          |                                                             | koino                   |
|                                              |                                                             | Kenne                   |
|                                              |                                                             | Umweltindikatoren:      |
|                                              |                                                             | koino                   |
|                                              |                                                             | Keine                   |
|                                              |                                                             |                         |

Abbildung 7: Download-Bereich des Online-Tools

# 3 Benutzerrolle Gemeinde

Nach dem Login erscheinen die Gemeinden, die für die jeweiligen Zugangsdaten freigeschaltet sind. Für die Amtsleitung ist immer die eigene Gemeinde sichtbar, während für Beratungsunternehmen alle jene Gemeinden sichtbar sind, die Zugangsdaten für das Beratungsunternehmen beantragt haben. Im Screenshot sind die Gemeinden der Fallbeispiele und die Pilotgemeinden zu sehen, die für alle Mitglieder des Projektteams freigeschaltet wurden.

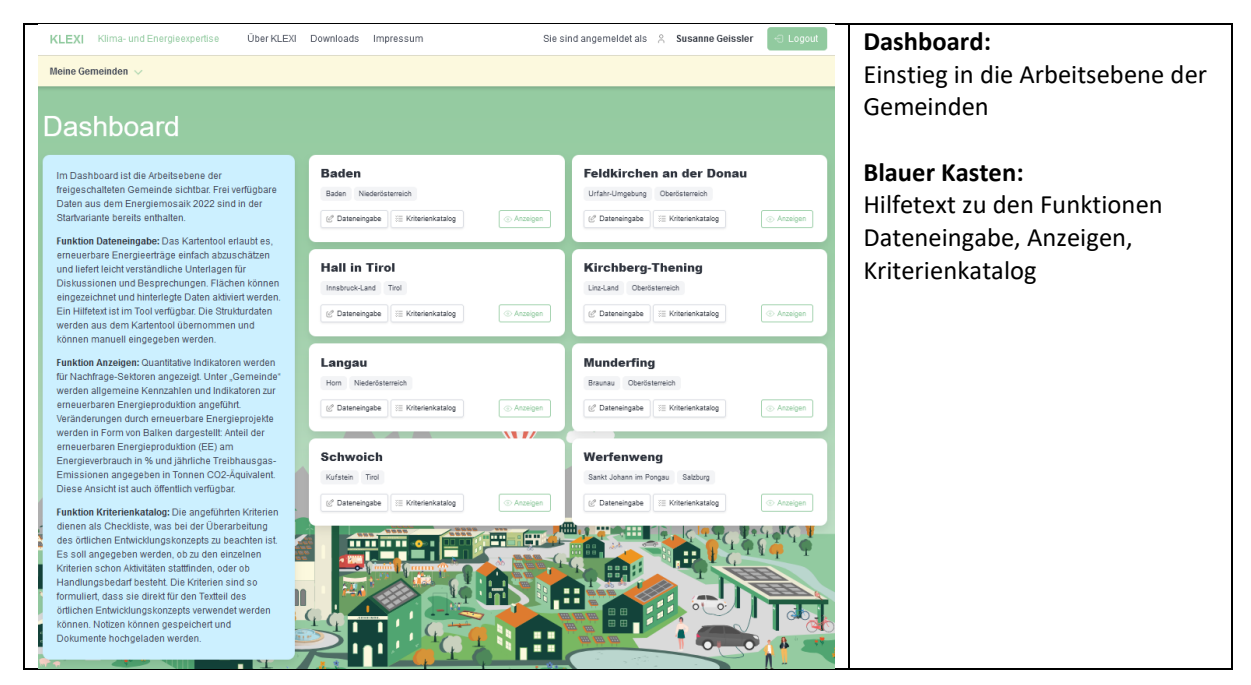

Abbildung 8: Einstieg nach Login – Dashboard und Hilfetext zu den Funktionen

#### Zum Kartentool und zu den Strukturdaten gelangt man mittels Button "Dateneingabe".

 Für den Kartenteil des ÖEK: Es erfolgt die Abschätzung von erneuerbaren Energieerträgen auf bestimmten Flächen; die Angaben dienen auch als Input in die Berechnung NEKP-relevanter Indikatoren. Flächen können flexibel eingezeichnet und hinterlegte Energieertragszahlen oder eigene Eingaben aktiviert werden.

### Zum Kriterienkatalog gelangt man mittels Button "Kriterienkatalog".

• Checkliste für den Textteil des ÖEK: Mit Texteinträgen und dem Hochladen von zum Kriterium passenden Dokumenten kann ein stets aktuelles Energiewende-Logbuch entstehen, das auch dem Wissensmanagement dient.

## 3.1 Dateneingabe: Kartentool und Strukturdaten

## Kartentool

Im Kartentool können unterschiedliche Basiskarten und GIS-Layer ein- und ausgeblendet werden und Flächen für erneuerbare Energieerträge eingezeichnet werden. Ein Pop-up Hilfetext erklärt die Zeichenfunktion und erläutert die Auswahl an erneuerbaren Energieträgern.

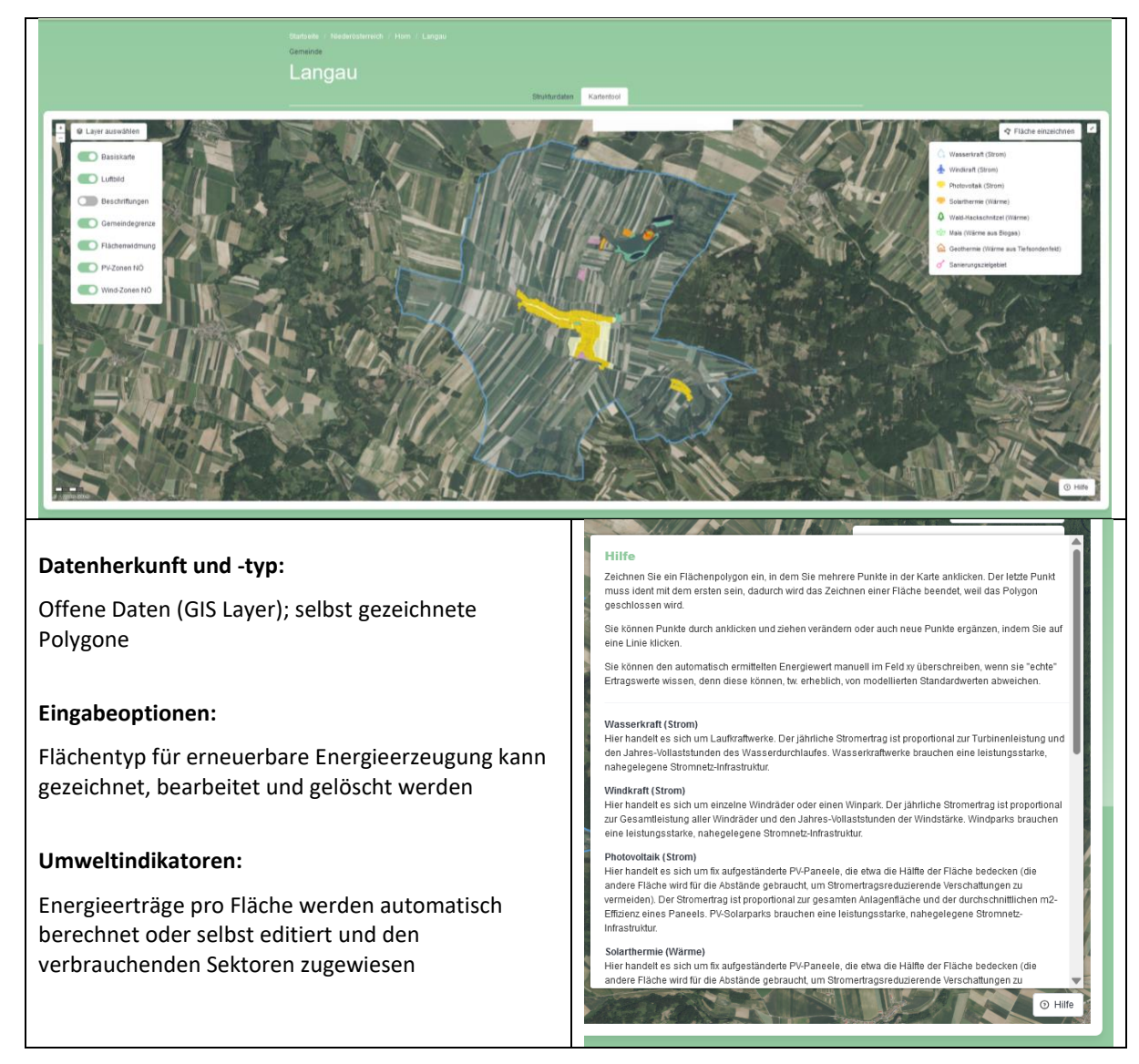

Abbildung 9: Kartentool am Beispiel der Gemeinde Langau

#### Strukturdaten

Im Bereich Strukturdaten (zweiter Reiter neben "Kartentool") scheinen die erneuerbaren Energieerträge aus dem Kartentool auf. Es können weitere Informationen manuell eingetragen werden, wenn zum Beispiel genauere Energieertragsdaten zu geplanten Kraftwerken zur Verfügung stehen.

| eldkirchen a                                                       | an der Do        | an der Donau<br>NAU                                             |                                                 | Datenherkunft und -typ<br>Selbst bearbeitet |
|--------------------------------------------------------------------|------------------|-----------------------------------------------------------------|-------------------------------------------------|---------------------------------------------|
|                                                                    |                  | Strukturdater                                                   | n Kartentool                                    | Eingabeoptionen:                            |
| Stromerzeugung                                                     |                  |                                                                 | Wohnen                                          | Selbst bearbeitet + Statu                   |
| Daten stammen aus dem Kartento                                     | ol.              |                                                                 | Gebäude im Sanierungszielgebiet                 | "Bestand" oder "geplant                     |
| Quelle                                                             | Bestand<br>MWh/a | Planung<br>MWh/a                                                | Gebäude                                         | <i>"</i>                                    |
| Wasserkraft                                                        | 0                | 0                                                               | Sanierungsrate                                  | Umweltindikatoren:                          |
| Photovoltaik                                                       | 0                | 38.763,12                                                       | 96                                              |                                             |
| Windkraft                                                          | 0                | 150.000                                                         | Anteil der Wohneinheiten mit Fernwärmeanschluss | ivivvii/a,                                  |
| Gesamt                                                             | 0                | 188.763,12                                                      | 96                                              | Anzahl der Gebäude,                         |
| Wärmeerzeugung<br>Daten stammen aus dem Kartento                   | ]<br>ol.         |                                                                 | Mobilität<br>Offentliche Ladeanschlusse         | Renovierungsrate,<br>öffentliche Ladepunkte |
|                                                                    |                  |                                                                 | Louganachiaga                                   |                                             |
| Quelle                                                             | Bestar           | va MWh/a                                                        | Antoil alaktrisch batriabanar Gamaindafshrzauga |                                             |
| Quelle<br>Solarthermie                                             | MVP              | nd Planung<br>Na MWh/a<br>0 0                                   | Anteil elektrisch betriebener Gemeindefahrzeuge |                                             |
| Quelle<br>Solarthermie<br>Wald-Hackschnitzel                       | Besta<br>MW      | nd Planung<br>va MWh/a<br>0 0<br>0 1.209,34                     | Anteil elektrisch betriebener Gemeindefahrzeuge |                                             |
| Quelle<br>Solarthermie<br>Wald-Hackschnitzel<br>Mais               | Eesta<br>MW      | nd Planung<br>Na MWh/a<br>0 0 0<br>0 1.209,34<br>0 3.800,81     | Anteil elektrisch betriebener Gemeindefahrzeuge |                                             |
| Quelle<br>Solarthermie<br>Wald-Hackschnitzel<br>Mais<br>Geothermie | Besta            | Planung   Na MWh/a   0 0   0 1.209,34   0 3.800,81   0 1.522,65 | Anteil elektrisch betriebener Gemeindefahrzeuge | 1                                           |

Abbildung 10: Bereich Strukturdaten am Beispiel der Gemeinde Feldkirchen an der Donau

Über den Button "Öffentliche Ansicht" gelangt man zu den Indikatoren und kann die Veränderungen sehen, die durch geplante erneuerbare Energieerträge entstehen. Der Button "Zurück zum Dashboard" führt zurück auf die Arbeitsebene mit Kartentool und Strukturdaten.

| Gemeinde: Feldkirchen an der Donau<br>Startseite / Oberösterreich / Bezirk Un<br>Gemeinde<br>Feldkirchen an | Strukturdaten<br>ahr-Umgebung / Ge<br>der Do    | 1 / Karlentool Kriterienkatalog                                                                                                    | Öffentliche Ansicht                                                                            | < Zurück zum Dashboard                                             | Datenherkunft und -typ:<br>Energiemosaik und eigene<br>Eingaben in der<br>Arbeitsebene     |
|----------------------------------------------------------------------------------------------------|-------------------------------------------------|----------------------------------------------------------------------------------------------------|------------------------------------------------------------------------------------------------|--------------------------------------------------------------------|--------------------------------------------------------------------------------------------|
| MyNEKP                                                                                                    | Land- und Forstwirtso                           | chaft Industrie und Gewerbe G                                                                                                    | iemeinde Dienstleistungen Woh                                                                  | nen Mobilität                                                      | Numerische<br>Energiebedarfsmodellierung                                                   |
|                                                                                                    |                                                 | 104.400 MWh/Jahr<br>Energiemeask<br>53.900 MWh/Jahr<br>Wärmebedart gesamt (exkl. Mobilitä<br>Energiemeask                           | 14.600 MWhh<br>Strombedarf ge<br>Energiemozaik<br>2.300 MWh/J<br>Prozesswärme<br>Energiemozaik | Uahr<br>samt (exkl. Mobilität)<br>jahr<br>gesamt (exkl. Mobilität) | Eingabeoptionen:<br>Keine in dieser Ansicht                                                |
| 38 %<br>                                                                                                    | 25.420<br>S<br>0<br>Tonnen<br>CO <sub>2</sub> ă | 29.700 MWh/Jahr<br>Energiebedarf Mobilität<br>Energienosak<br>25.420 t CO2-Äquivalent/Jahr<br>Treibhausgasemissionen<br>Energenosak | 38,12 %<br>Anteil Erneuert<br>Energiemosak                                                     | vare am Gesamtenergiebedarf                                        | Umweltindikatoren:<br>Veränderung der<br>t CO2-Äquivalente und<br>% erneuerbare Energie am |

Abbildung 11: Zugang zu den öffentlich sichtbaren Indikatoren von der Arbeitsebene aus

## 3.2 Kriterienkatalog

Der Kriterienkatalog enthält 30 Kriterien, zu denen die Gemeinde den Status hinsichtlich ÖEK angeben soll. Es bestehen folgende Auswahlmöglichkeiten: enthalten, in Arbeit, geplant/zu prüfen, nicht enthalten. Es gibt die Möglichkeit Texteinträge zu machen und zum Kriterium passende Dokumente hochzuladen. So kann ein stets aktuelles Energiewende-Logbuch entstehen, das auch dem Wissensmanagement dient.

| Gemeinde: Langau 🧹 Strukturdaten / Kartentool                                                                                                    | Kriterienkatalog                                         | Öffentliche Ansicht                                                                                                    |                                                                                                    | < Zurück zum Dashboard                                                   |
|----------------------------------------------------------------------------------------------------|----------------------------------------------------------|----------------------------------------------------------------------------------------------------|----------------------------------------------------------------------------------------------------|--------------------------------------------------------------------------|
| Startseite / Niederösterreich / Bezirk: Horn / Gemeinde: L<br>Gemeinde<br>Langau                                                                                                    | angau                                                    |                                                                                                    |                                                                                                    |                                                                          |
| Kriterienkatalog<br>Allgemeines<br>Der Siedlungsraum<br>Siedlungsentwicklung<br>Städtebauliches Konzept<br>Angestrebte Siedlungsentwicklung                                                          | Thema<br>Das städte<br>Hitzeinse<br>wie Nach<br>und heiz | ebauliche Konzept v<br>ein weisen bis zu 5°C höhere Tem<br>ntlüfung werden damit unmöglich<br>t die Umwelt zusätzlich auf. Mehr                                                                                                    | rermeidet die Entstehung von<br>peraturen auf als das übrige Umfeld. Passive Küh<br>Der Einsatz von Kühlgeräten wird wahrscheinlich<br>Information: https://www.klimawandelanpassung a | Hitzeinseln.<br>strategien für Gebäude<br>er. Das verbraucht Strom<br>t/ |
| Angesteble bledungsentwicklung<br>Grundlagen der Bebauung: zeitliche Abfolge,<br>Befristung<br>Leerstand, Umnutzungen<br>Aktive Boden- und Immobilienpolitik<br>Sparsamer Umgang mit Grund und Boden | Das Thema ist<br>Inhalte<br>Noch keine Inha              | ✓ Enthalten ^<br>Status auswählen<br>✓ Enthalten<br>al                                                                                                    |                                                                                                    | (d) Inhalte bearbeiten                                                   |
| Verdichtung<br>Wohnen<br>Gemeindeeigene Gebäude<br>Orts- und Landschaftsbild, Quartiersentwicklung                                                                                                   | <sup>Thema</sup><br>Dies erfolg<br>Wärmespe<br>Wärmeabs  | S Geplant / Zu prüfen<br>× Nicht enthalten<br>gr aurcn eine entspi<br>eicherung wird verm<br>strahlung werden von strahlung werden von strahlung | rechende Oberflächengestalt<br>nieden und Flächen für die nä<br>orgesehen.                                                                                                    | ing:<br>chtliche                                                         |
| Freiflächen im Siedlungsgebiet<br>Siedlungsgrenzen                                                                                                    | Die Verm<br>Vorsehen                                     | neidung von Hitzeinseln beruht au<br>n von Freiflächen. Mehr Informatio                                                                                                    | f zwei Strategien: Verwendung von reflektierender<br>on: https://www.klimawandelanpassung.at/                                                                                          | Materialien und                                                          |
| Der Wirtschaftsraum<br>Der Freiraum<br>Der Sozialraum                                                                                                    | Das Thema ist                                            | ✓ Enthalten ∨                                                                                                    |                                                                                                    |                                                                          |
| Der Versorgungsraum und die technische Infrastruktur<br>Verkehr und Mobilität<br>Verfahrensfragen                                                                                                    | Inhalte<br>Noch keine Inha                               | alte eingetragen.                                                                                                    |                                                                                                    |                                                                          |
| Datenherkunft und -typ:<br>Themeninformationen (vom Forschur<br>Eingabemöglichkeiten:                                                                                                    | ngsteam ber                                              | eitgestellt) und S                                                                                                    | elbstredaktion durch die G                                                                                                    | Semeinde                                                                 |
| Textabsätze, PDF-Uploads, Bearbeitur                                                                                                    | ngsstand pro                                             | o Thema                                                                                                    |                                                                                                    |                                                                          |

Qualitatives Logbuch der Vollständigkeit von Themen

Abbildung 12: Kriterienkatalog am Beispiel der Gemeinde Langau